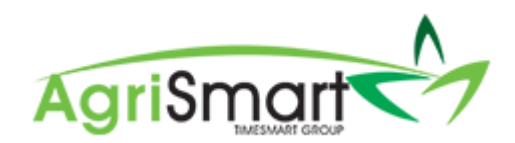

## VIEWING/CHECKING A RETURN

1. Hover on *Payroll* and click on *IRD Payday Filing*:

| Payroll 🔻    | Documents - Ros      | ters 👻 Ta: |  |  |  |  |  |  |
|--------------|----------------------|------------|--|--|--|--|--|--|
| Payroll Wi   | zard                 | ×          |  |  |  |  |  |  |
| Pay Perio    | ds                   |            |  |  |  |  |  |  |
| Payslips     |                      |            |  |  |  |  |  |  |
| Payments     | , Allowances and Ded | uctions    |  |  |  |  |  |  |
| IRD Schedule |                      |            |  |  |  |  |  |  |
| Payment 9    | Schedule             |            |  |  |  |  |  |  |
| Final Pay    |                      |            |  |  |  |  |  |  |
| Payroll Su   | immary               |            |  |  |  |  |  |  |
| IRD Payda    | ny Filing            |            |  |  |  |  |  |  |

This will take you to the Payday Filing Dashboard:

| day F       | iling                           |                                    |          |             |       |            |            |         |  |
|-------------|---------------------------------|------------------------------------|----------|-------------|-------|------------|------------|---------|--|
| yd          | ay Filing                       | Dashboard                          |          |             |       |            |            |         |  |
|             |                                 |                                    |          |             |       |            |            |         |  |
| <b>tetu</b> | irns                            |                                    |          |             |       |            |            |         |  |
|             | 🔁 File a Return 📄 Filing Report |                                    |          |             | Owing |            |            |         |  |
| #           | Pay Date                        | Status                             | Response | Total Owing | Month | 1st - 15th | 16th - End | Full    |  |
| 3           | Mar 30 2019                     | Last filed on Mar 28 2019 11:05 am | Success  | 1998.64     | April | -          | -          | -       |  |
| 1           | Mar 28 2019                     | Last filed on Mar 28 2019 9:29 am  | Success  | 1166.69     | March | -          | 3766.19    | 3766.19 |  |
|             |                                 |                                    |          |             |       |            |            |         |  |

## 2. Click on *Filing Report*:

| day Fi | iling       |                                    |          |             |       |            |            |         |
|--------|-------------|------------------------------------|----------|-------------|-------|------------|------------|---------|
| yd     | ay Filing   | Dashboard                          |          |             |       |            |            |         |
|        |             |                                    |          |             |       |            |            |         |
| Retu   | irns        |                                    |          |             |       |            |            |         |
|        |             | 🖸 File a Return 📘 Filin            |          | Owing       |       |            |            |         |
| #      | Pay Date    | Status                             | Response | Total Owing | Month | 1st - 15th | 16th - End | Full    |
| 3      | Mar 30 2019 | Last filed on Mar 28 2019 11:05 am | Success  | 1998.64     | April | -          | -          | -       |
| 1      | Mar 28 2019 | Last filed on Mar 28 2019 9:29 am  | Success  | 1166.69     | March | -          | 3766.19    | 3766.19 |
| 2      | Mar 24 2019 | Last filed on Mar 28 2019 10:56 am | Success  | 600.86      |       |            |            |         |

## The following screen will appear:

| IRD Payday Filing Report                                                                                     |             |                                    |               |  |         |          |             |  |  |  |
|----------------------------------------------------------------------------------------------------|-------------|------------------------------------|---------------|--|---------|----------|-------------|--|--|--|
| Date From Date To Pay Date Report Type   Feb 28 2019 Mar 28 2019 Choose Pay Date * Employee Information * GO |             |                                    |               |  |         |          |             |  |  |  |
| #                                                                                                    | Pay Date    | Status                             |               |  |         | Response | Total Owing |  |  |  |
| 3                                                                                                    | Mar 30 2019 | Last filed on Mar 28               | 2019 11:05 am |  | Success | 1998.64  |             |  |  |  |
| 1                                                                                                    | Mar 28 2019 | Last filed on Mar 28 2019 9:29 am  |               |  |         | Success  | 1166.69     |  |  |  |
| 2                                                                                                    | Mar 24 2019 | Last filed on Mar 28 2019 10:56 am |               |  |         | Success  | 600.86      |  |  |  |

Here you can check the file Response and the amount payable. You can also click anywhere on the line to view the Return.